## LE LVM (Logicial Volume Manager) c'est quoi ?

Le LVM est un outil logiciel qui permet de gérer de manière flexible les partitions et les volumes de stockage sur un système informatique.

Découvrir et manipuler LVM sur une machine déjà installée

Pour commencer crée une machine virtuel debian sans interface graphique pour ma part

Aprés avoir crée la Debian crée un nouveau disque d'une taille de 40 GB pour ma part dans les paramétre de la VM

Allumer la debian se connecter puis taper ip a pour savoir notre adresse ip qui va nous servir de se connecter via putty qui est plus simple a l'utilisation par exemple pour copier coller des lignes de commande.

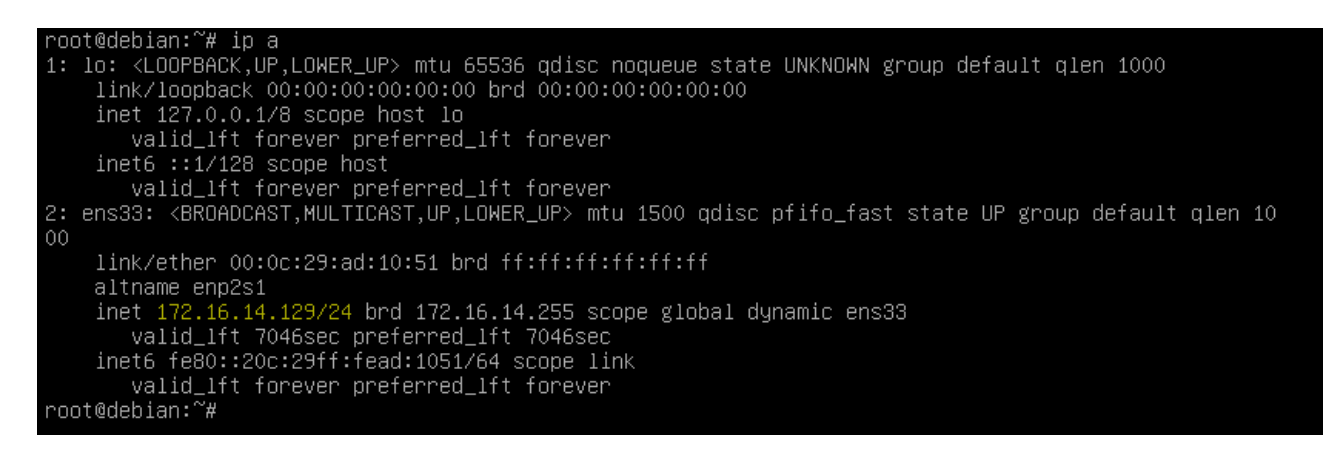

Après avoir eu l'adresse se rendre dans putty et se connecter a l'aide de l'adresse ip

| 🕵 PuTTY Configuration                                                                                                    |                                                                                                    | ?                                                               | X |  |  |  |  |
|----------------------------------------------------------------------------------------------------|----------------------------------------------------------------------------------------------------|-----------------------------------------------------------------|---|--|--|--|--|
| Category:                                                                                                    |                                                                                                    |                                                                 |   |  |  |  |  |
| Category:<br>- Session<br>- Logging<br>- Terminal<br>- Keyboard<br>- Bell<br>- Features<br>- Window<br>- Appearance<br>- Behaviour<br>- Translation<br>- Selection<br>- Colours<br>- Connection<br>- Data<br>- Proxy<br>- Telnet<br>- Rlogin | Basic options for your PuTTY set         Specify the destination you want to connect         Host Name (or IP address)         172.16.14.129         Connection type:         Raw       Telnet         Rlogin       SSH         Load, save or delete a stored session         Saved Sessions         Default Settings         debian LVM         debian red | ssion<br>t to<br>Port<br>22<br>Serjal<br>Load<br>Save<br>Delete |   |  |  |  |  |
| ⊕- SSH<br>L Serial                                                                                                    | Close window on exit:<br>Always Never Only on clean exit                                                                                                    |                                                                 |   |  |  |  |  |
| <u>A</u> bout <u>H</u> elp                                                                                                    | <u>O</u> pen                                                                                                    | <u>C</u> ancel                                                  |   |  |  |  |  |

Dans putty se connecter en super-utilisateur a l'aide de la commande su-l

1) Pour commencer la partition veuillez d'abord installer le paquet LVM2 apt install lvm2 Puis taper o et le paquet va s'instaler

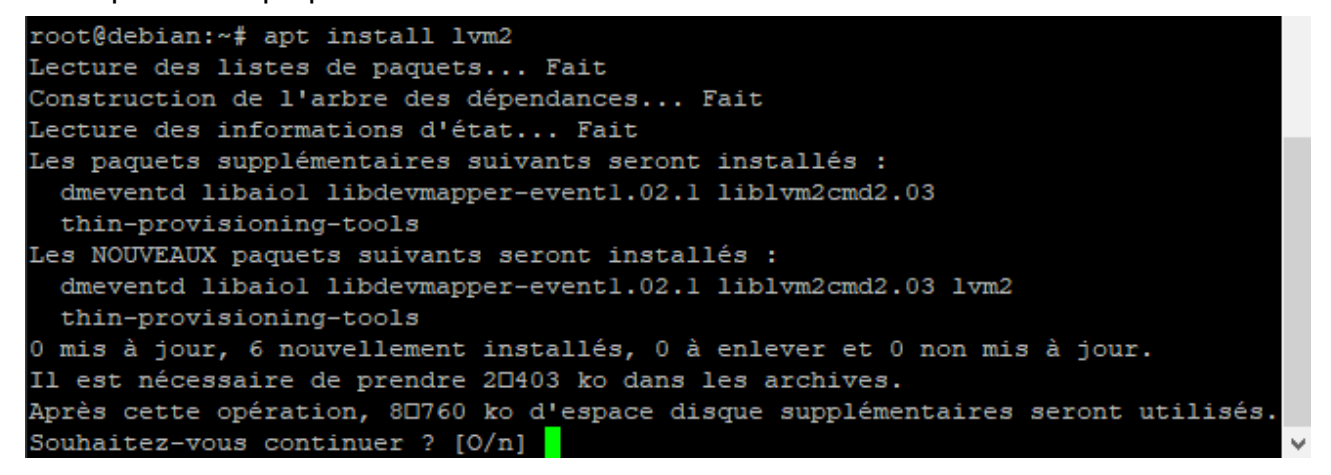

2)dans lequel nous voulons crée une partition nous pouvons taper fdisk -l pour savoir le nom du disque

```
root@debian:~# fdisk -1
Disque /dev/sda : 10 GiB, 10737418240 octets, 20971520 secteurs
Modèle de disque : VMware Virtual S
Unités : secteur de 1 × 512 = 512 octets
Taille de secteur (logique / physique) : 512 octets / 512 octets
taille d'E/S (minimale / optimale) : 512 octets / 512 octets
Type d'étiquette de disque : dos
Identifiant de disque : 0x0ed62f33
Périphérique Amorçage Début Fin Secteurs Taille Id Type
/dev/sdal * 2048 18970623 18968576 9G 83 Linux
/dev/sda2 18972670 20969471 1996802 975M 5 Étendue
/dev/sda5 18972672 20969471 1996800 975M 82 partition d'échange Linux / Solaris
Disque /dev/sdb : 40 GiB, 42949672960 octets, 83886080 secteurs
Modèle de disque : VMware Virtual S
Unités : secteur de 1 × 512 = 512 octets
Taille de secteur (logique / physique) : 512 octets / 512 octets
taille d'E/S (minimale / optimale) : 512 octets / 512 octets
```

Passer a la configuration des disques en tapant fdisk /dev/sdb

root@debian:~# fdisk /dev/sdb Bienvenue dans fdisk (util-linux 2.36.1). Les modifications resteront en mémoire jusqu'à écriture. Soyez prudent avant d'utiliser la commande d'écriture. Le périphérique ne contient pas de table de partitions reconnue. Création d'une nouvelle étiquette pour disque de type DOS avec identifiant de disque 0xb4ld6659. Commande (m pour l'aide) : ELBAN Mustafa

#### Atelier LVM-partie1

Après avoir taper n veuillez choir p pour avoir une seul partition puis 1 pour donner le numéro de partition Puis entrée taper le nombre de giga que vous voulez lui donner pour moi sa va être +25G pour finir par la commande w pour validé les modificions

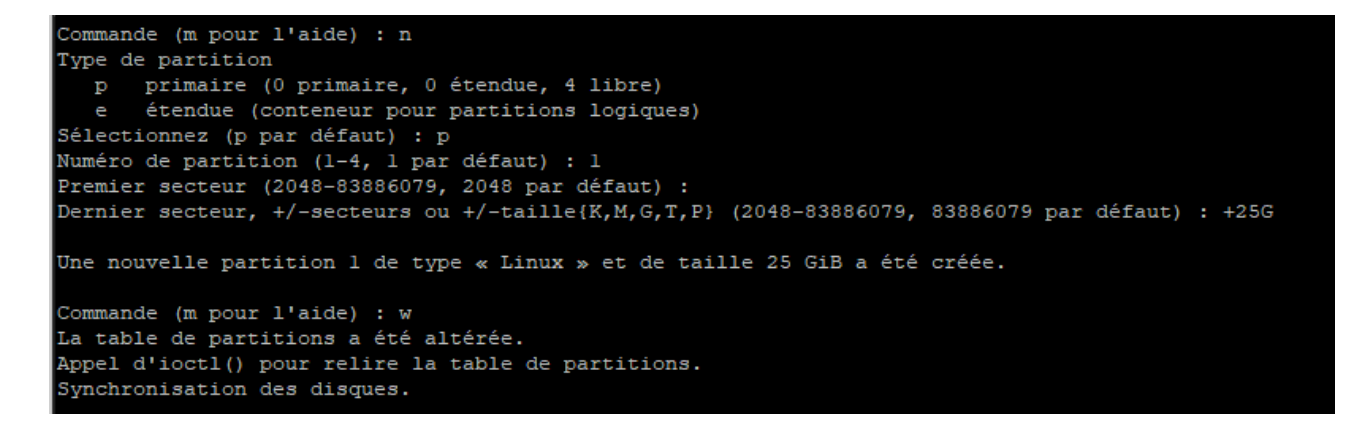

4) Nous allons procédez a la deuxième répartition

Après avoir taper n veuillez choir p pour avoir une seul partition puis 1 pour donner le numéro de partition Puis entrée taper le nombre de giga que vous voulez lui donner pour moi sa va être +25G

pour finir par la commande w pour validé les modificions

```
root@debian:~# fdisk /dev/sdb
Bienvenue dans fdisk (util-linux 2.36.1).
Les modifications resteront en mémoire jusqu'à écriture.
Soyez prudent avant d'utiliser la commande d'écriture.
Commande (m pour l'aide) : n
Type de partition
 p primaire (1 primaire, 0 étendue, 3 libre)
     étendue (conteneur pour partitions logiques)
Sélectionnez (p par défaut) : p
Numéro de partition (2-4, 2 par défaut) : 2
Premier secteur (52430848-83886079, 52430848 par défaut) :
Dernier secteur, +/-secteurs ou +/-taille{K,M,G,T,P} (52430848-83886079, 83886079 par défaut) : +15G
Dernier secteur, +/-secteurs ou +/-taille{K,M,G,T,P} (52430848-83886079, 83886079 par défaut) : +15g
Dernier secteur, +/-secteurs ou +/-taille{K,M,G,T,P} (52430848-83886079, 83886079 par défaut) : + 15G
Dernier secteur, +/-secteurs ou +/-taille{K,M,G,T,P} (52430848-83886079, 83886079 par défaut) :
Une nouvelle partition 2 de type « Linux » et de taille 15 GiB a été créée.
Commande (m pour l'aide) : w
La table de partitions a été altérée.
Appel d'ioctl() pour relire la table de partitions.
Synchronisation des disques.
```

| root@de           | ebian:~# | lsb | lk   |    |      |            |
|-------------------|----------|-----|------|----|------|------------|
| NAME              | MAJ:MIN  | RM  | SIZE | RO | TYPE | MOUNTPOINT |
| sda               | 8:0      | 0   | 10G  | 0  | disk |            |
| -sdal             | 8:1      | 0   | 9G   | 0  | part | /          |
| -sda2             | 8:2      | 0   | 1K   | 0  | part |            |
| L <sub>sda5</sub> | 8:5      | 0   | 975M | 0  | part | [SWAP]     |
| sdb               | 8:16     | 0   | 40G  | 0  | disk |            |
| -sdb1             | 8:17     | 0   | 25G  | 0  | part |            |
| L_sdb2            | 8:18     | 0   | 15G  | 0  | part |            |
| sr0               | 11:0     | 1   | 378M | 0  | rom  |            |
| root@de           | ebian:~# |     |      |    |      |            |

5) Pour vérifier la bonne création des deux répartitions nous pouvon vérifier avec la commande lsblk

6) Nous allons commencer la création de vg1 pour le disque sdb1 et vg2 pour le disque sdb2

Taper la commande vgcreate pour crée une vg

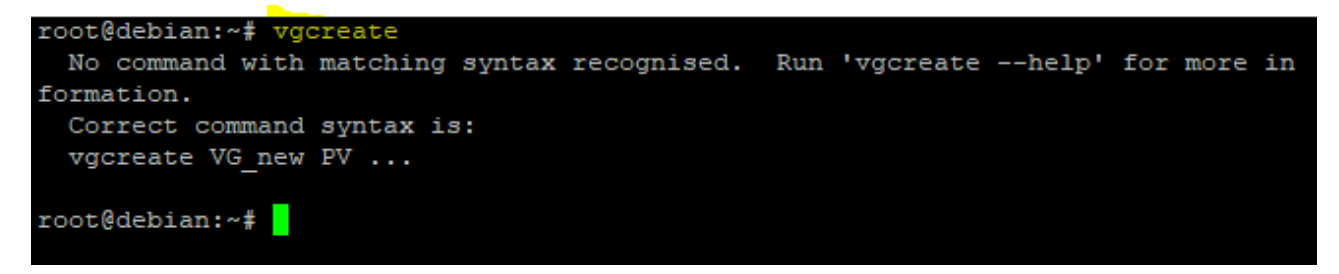

puis vgcreate mvg devsdb1

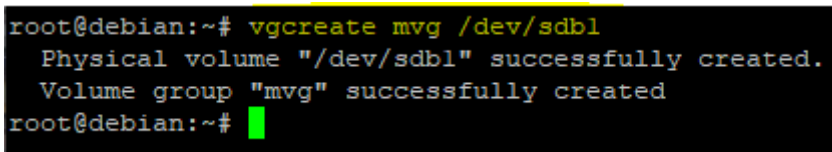

Puis faire la même chose pour le sdb2 mes taper vgcreate mvg2 *dev*sdb2 Si vous demandez pourquoi j'ai essayer de taper vgcreate mvg /dev/sdb2 c'est pour vous montrez que cela ne va pas fonctionner car le nom mvg et déjà utiliser

root@debian:~# vgcreate mvg2 /dev/sdb2
Physical volume "/dev/sdb2" successfully created.
Volume group "mvg2" successfully created
root@debian:~# vgcreate mvg /dev/sdb2
A volume group called mvg already exists.
root@debian:~#

# Si voulez tester le bon fonctionnement de la création vous pouvez taper vgdisplay et vous pouvez constater que les deux vg ont était bien crée

| root@debian:~# vgdispla | Y                                      |
|-------------------------|----------------------------------------|
| Volume group            |                                        |
| VG Name                 | mvg2                                   |
| System ID               |                                        |
| Format                  | lvm2                                   |
| Metadata Areas          | 1                                      |
| Metadata Sequence No    | 1                                      |
| VG Access               | read/write                             |
| VG Status               | resizable                              |
| MAX LV                  | 0                                      |
| Cur LV                  | 0                                      |
| Open LV                 | 0                                      |
| Max PV                  | 0                                      |
| Cur PV                  | 1                                      |
| Act PV                  | 1                                      |
| VG Size                 | <15,00 GiB                             |
| PE Size                 | 4,00 MiB                               |
| Total PE                | 3839                                   |
| Alloc PE / Size         | 0 / 0                                  |
| Free PE / Size          | 3839 / <15,00 GiB                      |
| VG UUID                 | fCWzwY-dkLh-7gvh-Ua5y-OFOO-z4dt-oig0pL |
|                         |                                        |
| Volume group            |                                        |
| VG Name                 | mvg                                    |
| System ID               |                                        |
| Format                  | lvm2                                   |
| Metadata Areas          | 1                                      |
| Metadata Sequence No    | 1                                      |
| VG Access               | read/write                             |
| VG Status               | resizable                              |
| MAX LV                  | 0                                      |
| Cur LV                  | 0                                      |
| Open LV                 | 0                                      |
| Max PV                  | 0                                      |
| Cur PV                  | 1                                      |
| Act PV                  | 1                                      |
| VG Size                 | <25,00 GiB                             |
| PE Size                 | 4,00 MiB                               |
| Total PE                | 6399                                   |
| Alloc PE / Size         | 0 / 0                                  |
| Free PE / Size          | 6399 / <25,00 GiB                      |
| VG UUID                 | u9m646-Skxr-vfg3-7fAs-CPpJ-Bn61-Lbyx3v |
|                         |                                        |
|                         |                                        |

ELBAN Mustafa

Atelier LVM-partie1

7) Pour le vg1 nous allons crée le lv1 (volume logique) nous allons donner 24,99G et pas 25G la commande est lvcreate -n Lv1 -l 24,99g mvg

> root@debian:~# lvcreate -n Lvl -L 24.99g mvg Rounding up size to full physical extent 24,99 GiB Logical volume "Lvl" created. root@debian:~#

Et pour le vg2 nous allons crée un de (5Go) pour le LV2 et de (10Go) pour le LV3. La commande est lvcreate -n Lv2 -l 5g mvg

> root@debian:~# lvcreate -n Lv2 -L 5g mvg2 Logical volume "Lv2" created.

lvcreate -n Lv3 -l 9,99g mvg

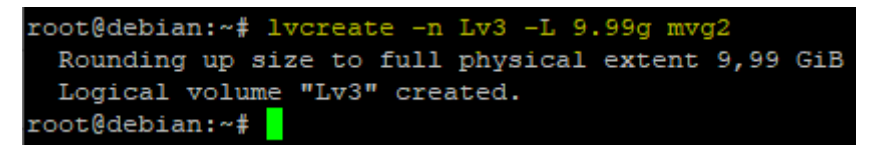

Pour vérifier la création vous pouvez taper la commande Isblk

| _                 |          |    |      |    |      |            |
|-------------------|----------|----|------|----|------|------------|
| root@debian:      | ~# lsblk |    |      |    |      |            |
| NAME              | MAJ:MIN  | RM | SIZE | RO | TYPE | MOUNTPOINT |
| sda               | 8:0      | 0  | 10G  | 0  | disk |            |
| -sdal             | 8:1      | 0  | 9G   | 0  | part | /          |
| -sda2             | 8:2      | 0  | lK   | 0  | part |            |
| L <sub>sda5</sub> | 8:5      | 0  | 975M | 0  | part | [SWAP]     |
| sdb               | 8:16     | 0  | 40G  | 0  | disk |            |
| -sdb1             | 8:17     | 0  | 25G  | 0  | part |            |
| L-mvg-Lvl         | 254:1    | 0  | 25G  | 0  | lvm  |            |
| L <sub>sdb2</sub> | 8:18     | 0  | 15G  | 0  | part |            |
| -mvg2-Lv2         | 254:0    | 0  | 5G   | 0  | lvm  |            |
| mvg2-Lv3          | 254:2    | 0  | 10G  | 0  | lvm  |            |
| sr0               | 11:0     | 1  | 378M | 0  | rom  |            |
| root@debian:~#    |          |    |      |    |      |            |
|                   |          |    |      |    |      |            |

8) Maintant nous allons formater tous les LV en ext4 Nous allons commencer par le LV1 la commande est ceci : mkfs -t ext4 /dev/mvg/Lv1

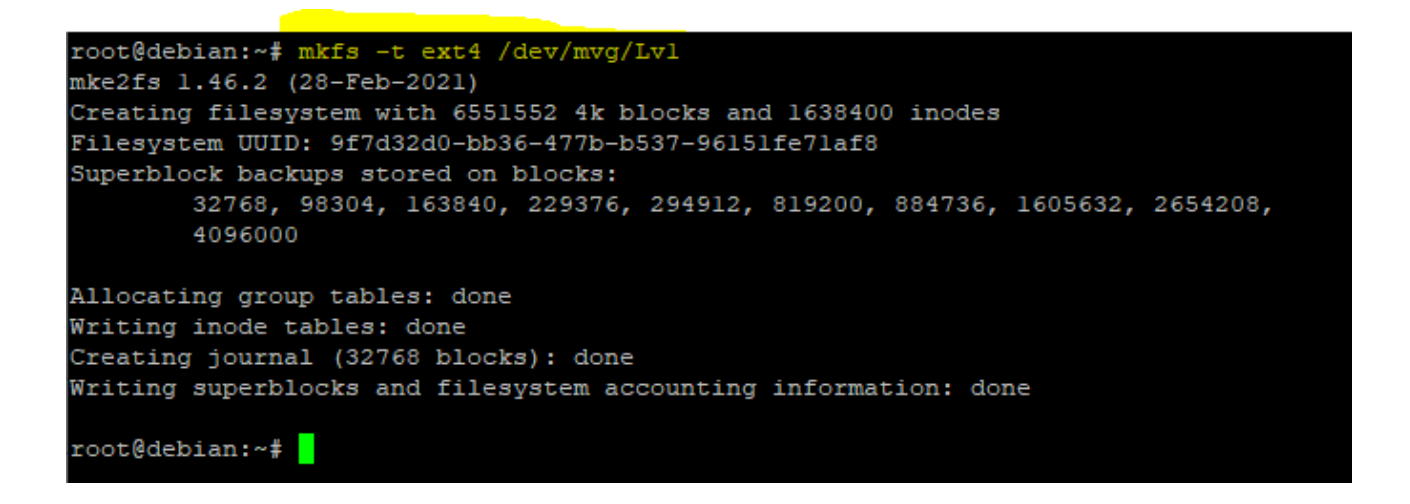

ELBAN Mustafa

### Atelier LVM-partie1

Puis pour lv2 et et lv3 la ligne de commande va être comme ceci : mkfs -t ext4 /dev/mvg2/ Lv2 et mkfs -t ext4 /dev/mvg2/Lv3

root@debian:~# mkfs -t ext4 /dev/mvg2/Lv2 mke2fs 1.46.2 (28-Feb-2021) Creating filesystem with 1310720 4k blocks and 327680 inodes Filesystem UUID: e6le0c3b-8156-4174-a640-5d5595db7084 Superblock backups stored on blocks: 32768, 98304, 163840, 229376, 294912, 819200, 884736 Allocating group tables: done Writing inode tables: done Creating journal (16384 blocks): done Writing superblocks and filesystem accounting information: done root@debian:~# mkfs -t ext4 /dev/mvg2/Lv3 mke2fs 1.46.2 (28-Feb-2021) Creating filesystem with 2619392 4k blocks and 655360 inodes Filesystem UUID: 560369fe-d7ad-4ebc-9c00-15e8e2b3e645 Superblock backups stored on blocks: 32768, 98304, 163840, 229376, 294912, 819200, 884736, 1605632 Allocating group tables: done Writing inode tables: done Creating journal (16384 blocks): done Writing superblocks and filesystem accounting information: done root@debian:~#

9) Puis maintenant quitter les machines et ajouter un disque de 10G sur la VM

puis redémarrer les machines et l'ajouter a DATA qui est le lv1

taper les commandes suivantes : pvcreate /dev/sdc vgextend mvg /dev/sdc

root@debian:~# pvcreate /dev/sdc
 Physical volume "/dev/sdc" successfully created.
root@debian:~# vgextend mvg /dev/sdc
 Volume group "mvg" successfully extended

Pour vérifier le bon fonctionnement taper vgs

| root@de | ebiar | 1:~# | vgs |      |         |        |
|---------|-------|------|-----|------|---------|--------|
| VG      | #PV   | #LV  | #SN | Attr | VSize   | VFree  |
| mvg     | 2     | 1    | 0   | wzn- | 34,99g  | 10,00g |
| mvg2    | 1     | 2    | 0   | wzn- | <15,00g | 4,00m  |
| root@de | ebiar | 1:~# |     |      |         |        |

Nous pouvons remarquer que le mvg a bien était augmenter